MONTAG BIS FREITAG: 8–19 UHR SAMSTAG: 8–17 UHR

# Anleitung zum Zugriff auf das Webarchiv Schweiz

Stand: 28. Juni 2019

#### Allgemeines

Beim Webarchiv handelt es sich um eine Sammlung von landeskundlich relevanten Webseiten der Schweiz. Die Nationalbibliothek (NB) und diverse Kantons- und Spezialbibliotheken bauen dieses gemeinsam und selektiv auf. Es wird keine Vollständigkeit angestrebt. Gespeichert werden die Webseiten im digitalen Langzeitarchiv der NB.

Bei der Webarchiv-Suche werden nur die Websites, die sich im Bestand der NB befinden, durchsucht. Zur Verfügung stehen eine URL-Suche und eine Volltextsuche. Die Suche lässt sich kombinieren mit der Dewey-Dezimalklassifikation, den Partnerinstitutionen von Webarchiv Schweiz sowie den Spezialsammlungen.

#### Arbeitsplatz für das Webarchiv Schweiz

In der Bibliothek Hauptpost ist ein bestimmter Computer als Arbeitsplatz für den Zugriff auf das Webarchiv Schweiz eingerichtet. Melden Sie sich beim Empfang, wenn Sie das Webarchiv Schweiz nutzen möchten und erkundigen Sie sich, wo dieser Computer steht. Eine Mitarbeiterin oder ein Mitarbeiter der Bibliothek Hauptpost erklärt Ihnen dann, wie der Zugriff funktioniert.

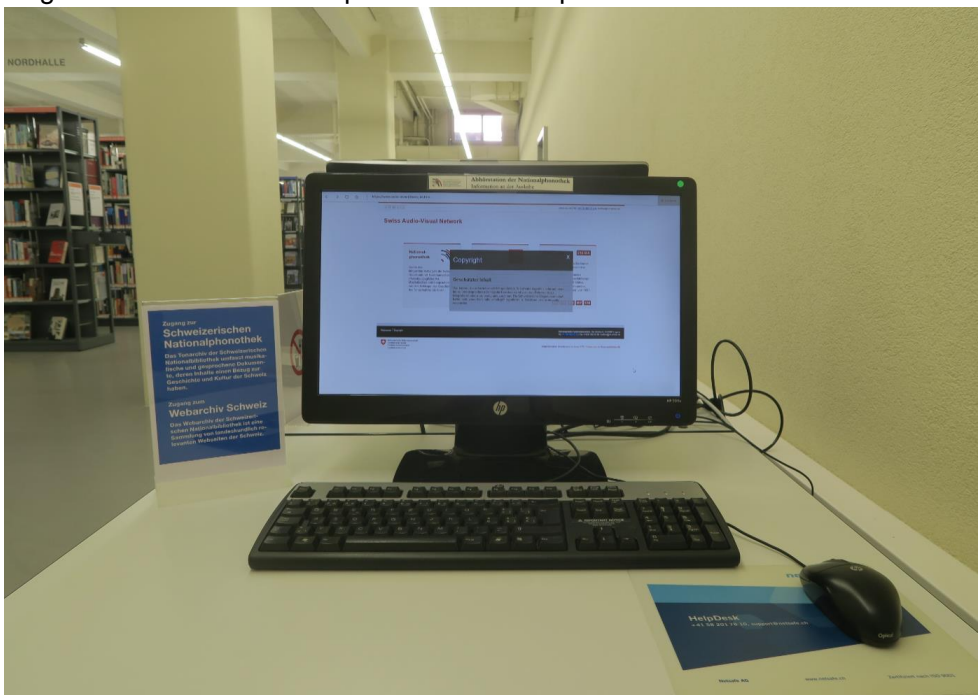

Begeben Sie sich zum entsprechenden Computer.

Arbeitsplatz für das Webarchiv Schweiz in der Bibliothek Hauptpost

GUTENBERGSTRASSE 2, 9000 ST.GALLEN WWW.BIBLIOSG.CH

MONTAG BIS FREITAG: 8–19 UHR SAMSTAG: 8–17 UHR

### Einstiegseite und Copyright

Lesen Sie zunächst auf der Einstiegseite die Ausführungen zu Copyright und schliessen Sie anschliessend dieses Fenster (1).

| i f d r e            |                                                                                                    | satiss-arcnet   Tel. <u>e41.52.46.73.46</u>   hotflood]eb admin.ch                                                                                                    |   |
|----------------------|----------------------------------------------------------------------------------------------------|----------------------------------------------------------------------------------------------------|---|
| Swiss A              | Audio-Visual Netw                                                                                                    | vork                                                                                                    |   |
|                      | National-<br>phonotube<br>Activit des<br>Diesebase Kalturgets des Gebe-<br>Diesebase kan des Tondaksresentes<br>Diesebase kan die Gesproches<br>Masiliaktiese und Gesproches<br>von den Artlangen der Geschich<br>der Tonaufnahme bis heuts | Copyright (1) × unit division of angle of the schedule between the schedule between the sched | Ø |
| Webmaster   Gayright |                                                                                                    | Schwalenshold Katerodykowskej, Ve Schlero B, CH 6002 Lypero<br>Ver <u>cd 1.8.1012 (J. Proc.</u> 108 408 H 30, twdraught admicer.                                                                                                    |   |

#### Startseite im Web, Anmeldung

Geben Sie im URL-Feld ein: <u>www.e-helvetica.nb.admin.ch</u> (2). Klicken Sie dann auf Webarchiv-Suche (3). Eine Mitarbeiterin oder ein Mitarbeiter der Bibliothek Hauptpost nimmt die Anmeldung vor (4).

| ← → O<br>Schweizerisch<br>Confédératio<br>Confederazio<br>Confederazio | (2) Nttp<br>ne Eidgenossenschaft<br>n suisse<br>ne Svizzera<br>n svizra | s://www.e-r     | elvetica.nb.ad      | lmin.ch/pages/u | iser/webarchive | /webArchiveSe<br>Schwe |
|------------------------------------------------------------------------|-------------------------------------------------------------------------|-----------------|---------------------|-----------------|-----------------|------------------------|
| Startseite   Hilfe   Übe                                               | r uns Webarchiv-Such                                                    | ne ntakt   Anme | elden (4)           |                 |                 |                        |
| Volitextsuche                                                          | Webarchiv-Such                                                          | e               |                     |                 |                 |                        |
| Erweiterte Volltextsu                                                  | che S                                                                   | tartseite > Erw | eiterte Volltextsuc | he - Websites   |                 |                        |
| Alle                                                                   |                                                                         |                 |                     |                 |                 |                        |
| Bücher                                                                 | EI                                                                      | weiterte        | Volltextsuc         | he - Website    | es              |                        |
| Periodika                                                              |                                                                         |                 |                     |                 |                 |                        |
| Websites                                                               |                                                                         | Alle            | + Bücher            | + Periodika     | G Websites      |                        |
| Hochschulschriften                                                     |                                                                         | (166980)        | (47637)             | (55405)         | (44069)         |                        |
| Hilfe                                                                  |                                                                         |                 |                     |                 |                 |                        |
|                                                                        |                                                                         | Over 1          |                     |                 |                 |                        |

MONTAG BIS FREITAG: 8–19 UHR SAMSTAG: 8–17 UHR

### Weisungen zur Benutzung und Suche

Erklären Sie sich zunächst mit den Weisungen zur Benutzung der Schweizerischen Nationalbibliothek einverstanden (5). Suchen Sie anschliessend, indem Sie z. B. bei der Volltextsuche Stichwörter eingeben (6).

| Schweizerische Eidgenossensch<br>Confédération suisse                                                                                                    | naft Ei                                                                                                    | Bundesverwaltung admin.ch<br>dg. Departement des Innern EDI |  |  |  |
|----------------------------------------------------------------------------------------------------|----------------------------------------------------------------------------------------------------|-------------------------------------------------------------|--|--|--|
| Confederazione Svizzera<br>Confederaziun svizra                                                                                                    | Schweizerisch<br>e-He                                                                                                    | Schweizerische Nationalbibliothek NB<br>e-Helvetica Access  |  |  |  |
| Startseite   Hilfe   Über uns   Aktuelles                                                                                                    | FAQ   Kontakt   Benutzerin wechsein   EHELV-R-CH-000274-2 D                                                                                                    | eutsch   Français   Italiano   English                      |  |  |  |
| Volltextsuche Webarchiv-                                                                                                    | Suche                                                                                                    |                                                             |  |  |  |
| Erweiterte Volltextsuche                                                                                                    | Startseite > Erweiterte Volltextsuche - Websites                                                                                                    |                                                             |  |  |  |
| Alle                                                                                                    |                                                                                                    |                                                             |  |  |  |
| Bücher                                                                                                    | Erweiterte Volltextsuche - Websites                                                                                                    |                                                             |  |  |  |
| Periodika                                                                                                    |                                                                                                    |                                                             |  |  |  |
| Websites                                                                                                    | + Alle + Bücher + Periodika O Websites + Hochschulschrift                                                                                                    | ten                                                         |  |  |  |
| Hochschulschriften                                                                                                    | (13/9/0) (38831) (52230) (30167) (16/42)                                                                                                    |                                                             |  |  |  |
| Hilfe                                                                                                    |                                                                                                    |                                                             |  |  |  |
| Der Benutzer ist mit den Weisungen<br>zur Benutzung der Schweizerischen<br>Nationalbibliothek einverstanden.<br>Zu den Weisungen zur Benutzung der<br>Schweizerischen Nationalbibliothek<br>Ich bin einverstanden | URL:<br>Suchen Der direkte Zugriff ermöglicht einen schnellen Zugriff auf eine Publikation über die URL einer Website. Die URL i<br>werden:<br>Beispiele: www.marionnette.ch; marionnette oder marionnette.ch<br>Es ist nicht möglich, direkt auf spezifische Unterseiten zuzugreifen.<br>Um die Suche zu starten, klicken Sie auf Suchen oder drücken Sie die Enter-Taste.<br>Das Ergebnis ist eine Trefferliste mit den Websites, auf die die angegebene URL zutrifft.                                                                                                    | muss nicht vollständig angegeben                            |  |  |  |
| (5)                                                                                                    | (-) Volitextsuche                                                                                                    |                                                             |  |  |  |
| (5)                                                                                                    | Stichwörter: stadtverwaltung st.gallen (6)                                                                                                    |                                                             |  |  |  |
|                                                                                                    | Phrase:                                                                                                    | 0                                                           |  |  |  |
|                                                                                                    | Die im Feld Stichwörter eingegebenen Begriffe werden mit dem Operator UND kombiniert.<br>Die im Feld Phrase eingegebenen Begriffe werden als Phrase behandelt. Um eine Suche mit mehreren Phrase:<br>Anführungszeichen eingegeben werden. Die eingegebenen Begriffe werden mit dem Operator UND kombiniert.<br>Im Feld 0 gibt die eingegebene Zahl an, wie viele Wörter sich maximal zwischen den einzelnen Suchbegriffen der P<br>Die Felder Stichwörter und Phrase werden mit dem Operator UND kombiniert.<br>In beiden Feldern können auch die folgenden Suchoperatoren gebraucht werden: +, -, " ". | ı durchzuführen, müssen diese in<br>hrase befinden dürfen.  |  |  |  |

### Zugriff

Rufen Sie einen Treffer aus der Liste auf (7).

### Treffer

| <u>Suc</u> | he anp | assen <u>Neue Suche</u> Stichwörter: st.gallen stadtverwaltung                     |
|------------|--------|------------------------------------------------------------------------------------|
|            |        | 1 2 3 >>>>                                                                         |
|            |        | 35,425 Treffer in 479 Einheit(en) gefunden. Max. 500 Treffer werden angezeigt.     |
|            |        | Stadt St.Gallen (7)       verfügbar         St.Gallen : Stadtverwaltung 2009-03-02 |

MONTAG BIS FREITAG: 8–19 UHR SAMSTAG: 8–17 UHR

Klicken Sie auf die URL um zur archivierten Website zu gelangen (8). Einheitenbeschreibung

| Titel:                                      | Stadt St.Gallen             | verfügbar | Einheiten                  |
|---------------------------------------------|-----------------------------|-----------|----------------------------|
| Verlag:                                     | St.Gallen : Stadtverwaltung | <i>©</i>  | URL                        |
| URL:                                        | http://www.stadt.sg.ch      |           | http://www.stadt.sq.ch (8) |
| Einheit:                                    | 2009-03-02                  |           |                            |
| URN:                                        | urn:nbn:ch:bel-406797       |           |                            |
| Signatur:                                   | bel-406797                  |           |                            |
| Link zur <u>bel-347404</u><br>Kopfaufnahme: |                             |           |                            |

Sie befinden sich nun auf der archivierten Website des jeweiligen Datums der angeklickten Einheit.

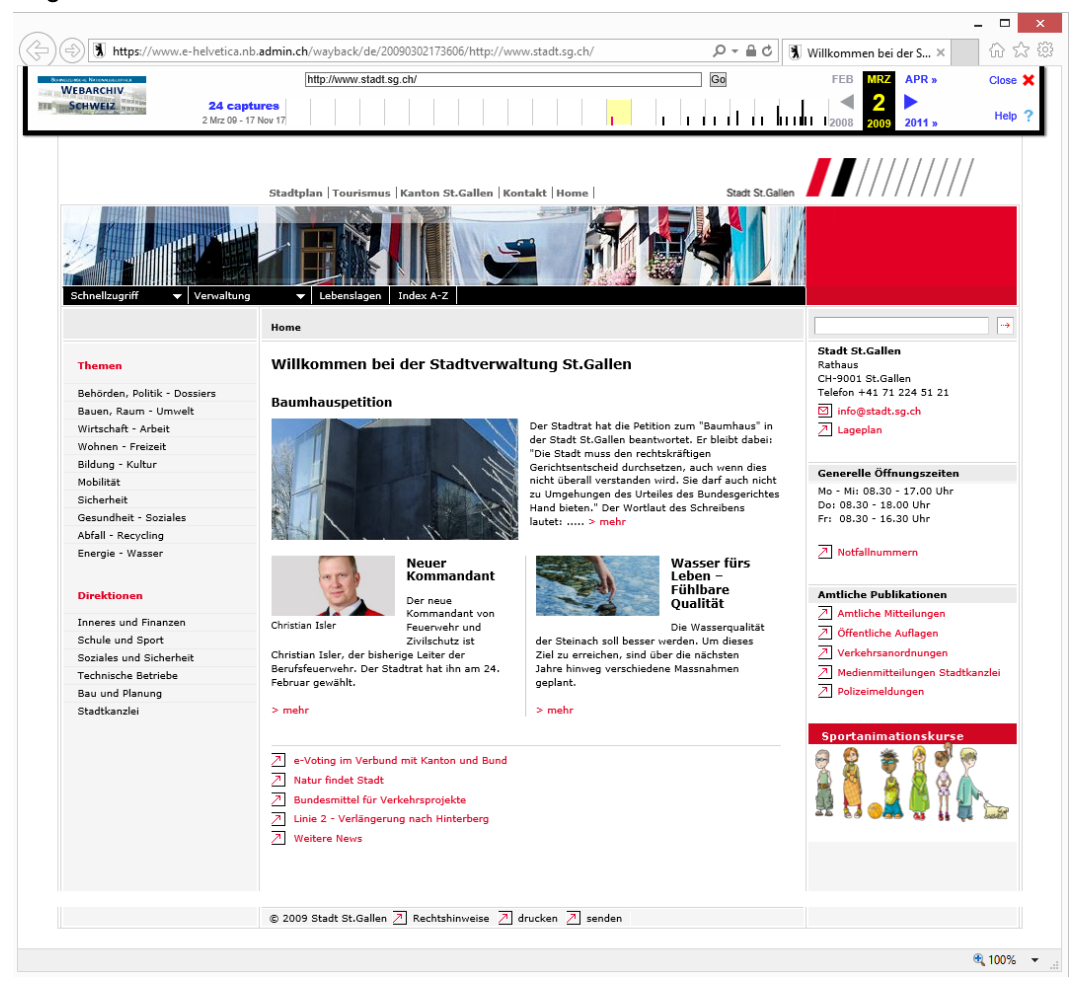

#### Abmeldung

Beenden Sie die Session oben rechts (9) und bestätigen Sie dies (10), bevor Sie den Arbeitsplatz für das Webarchiv Schweiz verlassen. Bitte melden Sie sich beim Empfang.

| × End session | Are you sure you want to end your browsing session?                           |                              |  |  |
|---------------|-------------------------------------------------------------------------------|------------------------------|--|--|
| (9)           | All browsing data like cookies, history, and temporary files will be deleted. |                              |  |  |
| End session   | No, resume session                                                            | Yes, end session <b>(10)</b> |  |  |